# $\begin{array}{c} ezQR\\ order \cdot pay \cdot eat \cdot now \end{array}$

## Delivery Partners' Guide

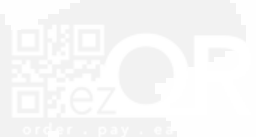

## Registration

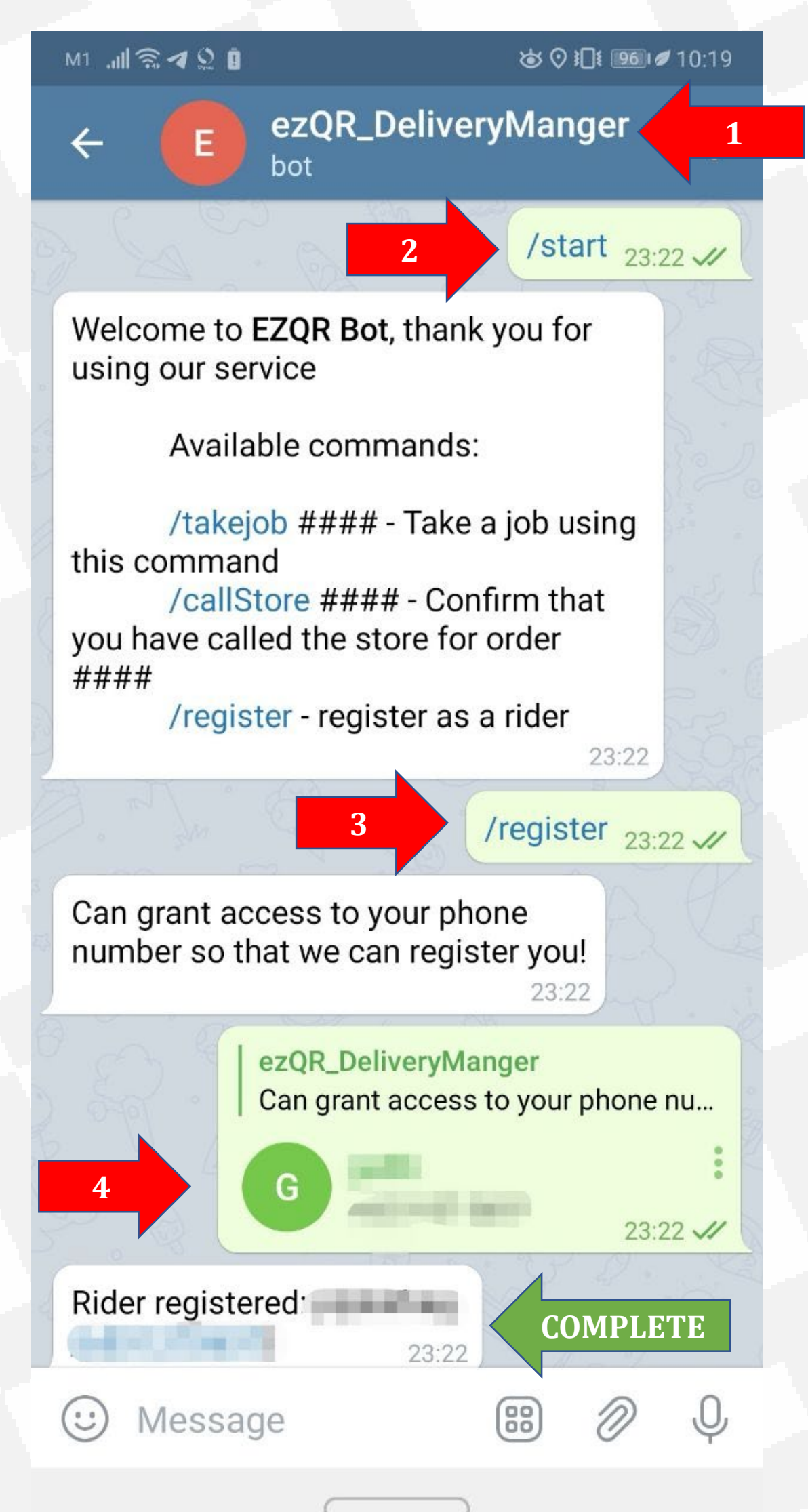

## Accept Job

#### **CRITICAL**

**Check all locations** carefully before Taking Job. **No release** will be entertained for accidental acceptance.

| M1 🧙 🕊 🧲 |                           | @⊙≬                                          | ♚ ♡ і∏і ፻፻₽≢ 18:54  |                |    |  |
|----------|---------------------------|----------------------------------------------|---------------------|----------------|----|--|
| ÷        |                           | ezQR x De<br>1729 membe                      | l <b>ivery </b>     | ıe             | :  |  |
| 6        | Some<br>you! C<br>the jot | or<br>ab                                     | 0,4                 |                |    |  |
| 3        | Order<br>From:            | Numer: 56-bo                                 | c1096<br>anglin Roa | ad             |    |  |
| Ę        | To:                       | N Pres Hind                                  |                     | 18:53          |    |  |
| 1        |                           | Take Job 56-                                 | bc1096              |                |    |  |
|          | ezQR_I<br>New C           | D <mark>eliveryMange</mark><br>Order Receive | r adm<br>d:         | in             |    |  |
| 0.       | Order                     | Number: 76-3                                 | 3583                | 6              |    |  |
|          | From:                     | Seng Poh                                     | Road                | 22             |    |  |
| 0 2      | To: Chang                 | ji Road                                      | , Uppe              | r ),           |    |  |
| E        | Click t<br>this jo        | he button be<br>b!                           | low to tak<br>18:   | <b>e</b><br>54 |    |  |
| P.       | 100                       | Take Job 76-                                 | 3583                |                | D: |  |
| ::       | Messag                    | ge                                           | (/)                 | Ø              | Q  |  |

## Accept Job

| Order Numer: 56-bc1139<br>From: Tanglin Road<br>To: |                             |             |   |       |      |  |  |
|-----------------------------------------------------|-----------------------------|-------------|---|-------|------|--|--|
| E                                                   | Order Nur<br>From: `<br>To: | ner: 79-317 | 5 | 12:01 | -@-> |  |  |
|                                                     | lessage                     |             |   | Ø     | Ŷ    |  |  |
| 2                                                   |                             | Confirm     |   |       |      |  |  |
|                                                     |                             | Cancel      |   |       |      |  |  |
|                                                     |                             |             |   |       |      |  |  |

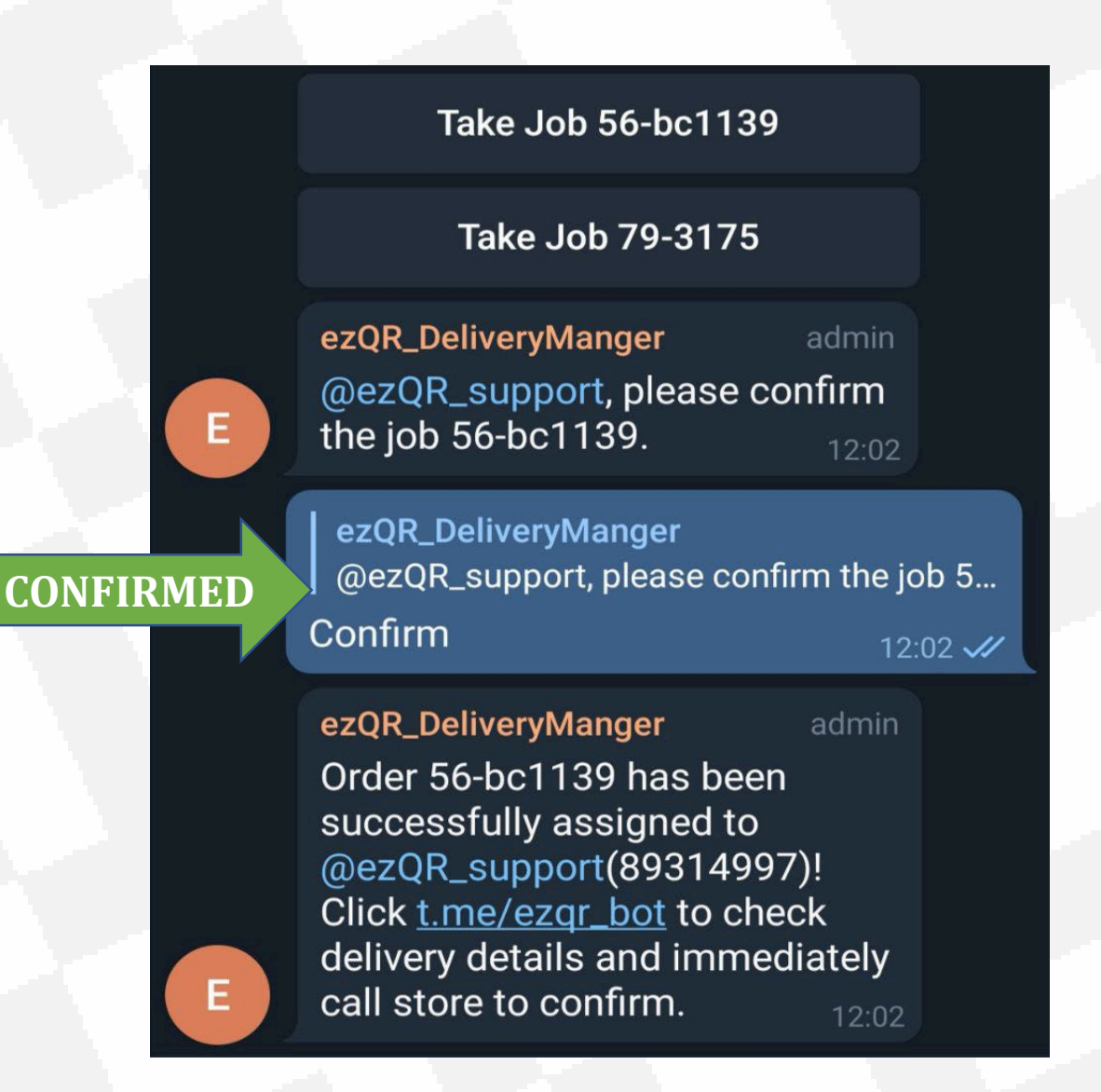

M1 .11 🗟 📰 🖪

☞ ♥ ▮ 67 ₪ 17:20

~ (E

ezQR\_DeliveryManger

J

Order 89-3329 has been successfully assigned to you!

Please call the store before you make your way there. Store phone number

Shipping Type: Delivery (3.8 km) From: Store Pickup Address

To: Customer Address

Customer name: Customer Name & No

\*\*\*\*\*\*

Items:

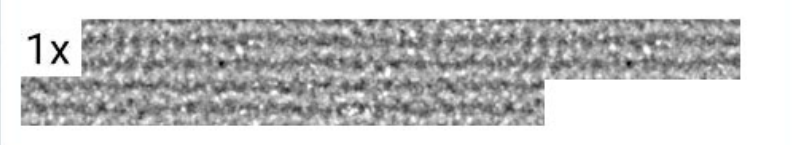

1x

1x

🙂 Message

Upon accepting job, this will be sent to you from **ezQR\_DeliveryManager**.

88

Note: None

Make sure all items are collected before you leave the store.

17:19

88)

Click here when Order is Collected Pick up done

🙂 Message

Follow the instructions on the message.

All contact details are provided: Store & Customer.

Call the Store before proceeding to collect.

Click "**Pick up done**" when order has been collected.

#### **CRITICAL**

Delivery partners must remain contactable via Voice and/or Messaging **at all times.** 

When required to respond, do so with your vehicle safely stopped.

7 September 2020

17:19

00

Make sure all items are collected before you leave the store.

#### **Delivery Done**

Pickup confirmed for order 89-3329. We've updated the store for you. 17:20

🙂 Message

After clicking **"Pick up done":** Pickup confirmed message shows.

Button changes to "Delivery Done"

When you have delivered the order, click "**Delivery Done**".

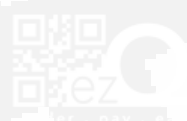

17:19

00

Make sure all items are collected before you leave the store.

#### Order Completed!

Pickup confirmed for order 89-3329. We've updated the store for you. 17:20

Delivery done for order 89-3329. We've updated the store for you 17:20

🙂 Message

After clicking **"Delivery Done"** Delivery done message shows.

Button changes to "Order Completed"

Order is completed and cleared from your system. This is a **Job Clear**.

#### **Important:**

You MUST always perform the **Job Clear** in a timely manner when picking up and delivering orders.

#### Failure to do so will cause problems.

7 September 2020

Delivery done for order 64-8831. Please enter your claim amount for this order (number only. e.g. 10): 19:45

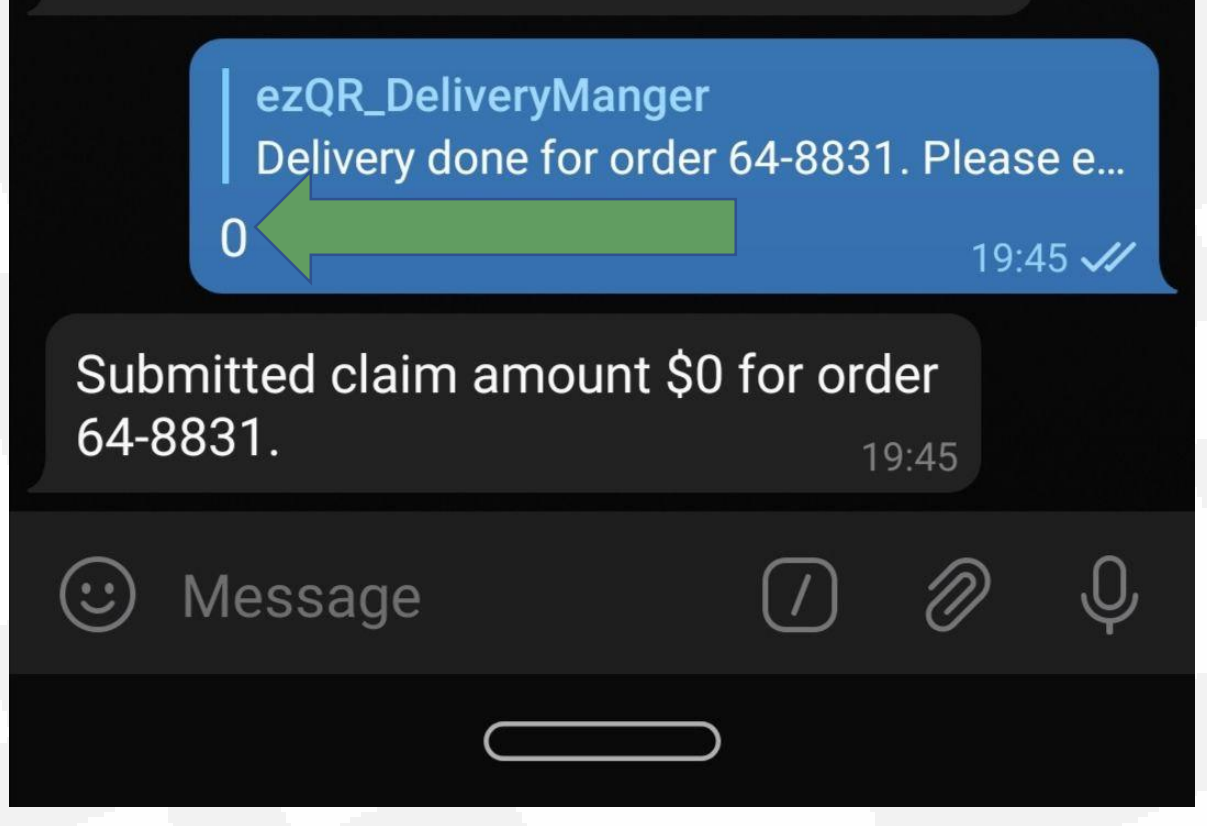

When prompted by the Delivery Manager, enter your claim amount for the completed job.

Formula for calculating claim amounts for various **Special Projects** is provided in the Delivery Partners' Detailed Information.

### Payment

With the exception of Special Projects, all transactions are made directly between Store and Delivery Partner.

The list of Special Projects can be found within the Delivery Partners' Detailed Information

Payment is to be made upon collection of order at Store premises.

Current Rates will be informed via the Delivery Channel and in the Delivery Partners' Detailed Information

Rates are subject to revision without notice.

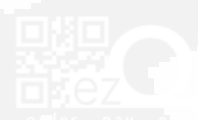

## **Cancelled Jobs**

Delivery partners cannot cancel jobs, nor can you request for a cancellation after you have accepted a job.

#### All accepted jobs MUST be fulfilled.

In the event where you are **physically unable** to complete the job, i.e. emergency situation or mechanical breakdown, **CALL ezQR Support**.

If a job is cancelled by the Store or Customer, you will be informed by the Store directly.

If the job has been cancelled **and** you have been instructed to by Vendor or ezQR Support, perform a **Job Clear** (see Managing Jobs section)

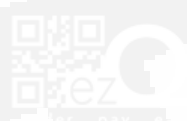